(氟) IX1000如何启用远程复制

其它功能 蔡洪波 2006-07-14 发表

## 如何启用远程复制

关键字:

复制;replication;远程复制 **内容摘要:** 介绍如何启用复制

## 正文:

以创建SAN资源的远程复制为例。存储系统h3c-1中有名为SAN1的SAN资源,其快照资源已经创建; 存储系统h3c-2中有名为SAN2的SAN资源,其快照资源也已经创建,且SAN2大小与SAN1一致。如果 这些逻辑资源没有创建快照资源,创建复制时,系统会有向导提示要求其创建快照资源。

1选择目录树中的NeoStor服务器名h3c-1,打开"逻辑资源"旁的图标,再打开"SAN资源"旁的图标,鼠标右键单击"SAN1",从弹出的快捷菜单中选择[复制/启用]菜单项,系统弹出窗口向导。选择目标服务器,即h3c-2。单击<添加>按钮,可以添加指定的NeoStor服务器

2单击<下一步>按钮,输入目标服务器的IP地址。此处IP地址默认为通过控制台登陆目标服务器所用的地址,建议修改IP地址,以便通过任一个业务口或者聚合后的端口进行复制操作。

3单击<下一步>按钮,设置复制方式和TimeMark。不要选择"自适应复制",目前IX1000不支持该功能

选择"使用现有的TimeMark"复选框,表示复制是基于源服务器现有的最新的TimeMark;若不选中该复选框,则IX1000将自动创建TimeMark,并根据新建的TimeMark开始数据复制。

例如,复制策略为定时复制,预定在11:15开始,但最新的TimeMark是在11:00创建的。如果选择"使用现有的TimeMark"复选框,那么即使在11:00到11:15之间数据发生了其它变化,系统仍将对11:00的数据进行复制。

4单击<下一步>按钮,配置相应的策略来触发复制。

选择新增数据量达到多少M时触发复制;如果基于阙值的复制失败,则每隔多久重试一次;选择启用初始复制的时间;以及以后每隔多久启用一次复制。

5单击<下一步>按钮,选择复制协议。TCP或者是RUDP。所有版本的Neaocean Neostor服务器均支持RUDP协议,用于自适应复制和策略性复制。TCP主要用于Neaocean Neostor服务器5.0或更高版本支持使用TCP协议进行策略性复制。所以我们一般选择RUDP。

6单击<下一步>按钮,设置是否使用压缩、加密选项。

选择"压缩数据"前的复选框,表示使用压缩选项,可以通过压缩数据流,提高带宽利用率。压缩选项仅 用于策略性复制,需要64K连续内存,如果Neostor服务器中内存的碎片非常多,且无法分配64K内存 ,那么复制会失败。选择"加密数据"前的复选框,表示使用加密选项,可以对传输的数据流进行加密, 确保端到端的安全性。

7单击<下一步>按钮,选择副本磁盘的创建方法。有三种方法可以选择:自定义,快速,选择已有逻辑 资源。自定义方法需要手动选择用于创建副本磁盘的硬盘段。快速方法是系统使用可用磁盘段创建源S AN资源大小一致的副本磁盘。选择已有逻辑资源方法是将目标资源服务器的可用SAN资源列表中选择 副本磁盘。

选中"选择已有逻辑资源"单选按钮,在下一步可以选择h3c-2中的SAN2作为现有资源。

8完成副本磁盘的创建方法的设置后,单击<下一步>按钮,确定是否要扫描磁盘。若副本磁盘的创建方法是"选择已有逻辑资源",则"扫描硬盘以找出差异"前的复选框将默认被选上并且不可改;若副本磁盘的创建方法是其他两种方法,则该复选框可供选择。

9单击<下一步>按钮,系统显示所做的设置信息,确认无误后,单击<完成>按钮,完成复制的启用。 如果没有为副本磁盘创建快照资源,系统将弹出提示框,确认后启动窗口向导。(如果副本磁盘没有 做快照资源,这一步会有向导要求我们对副本磁盘做快照资源。)

复制完成后,在源磁盘对应的信息面板中将出现"复制"页签,同时副本磁盘将会出现在目标服务器"复制"中的"复制入"下。

注意: 创建复制后, 不要改变源服务器或目标服务器的名称, 否则复制将会发生异常。